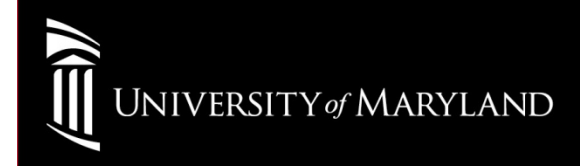

# WinXP (No Supplicant)

## Go to: Start > Settings > Network Connections

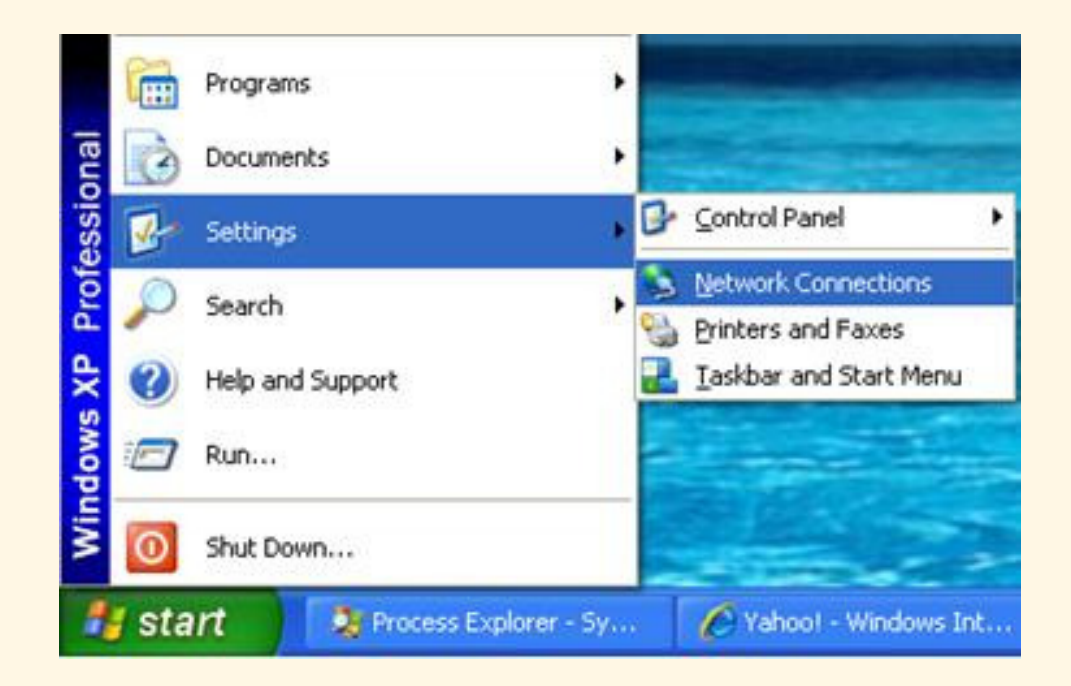

## Right-Click **Wireless Network Connection** Select: **Properties**

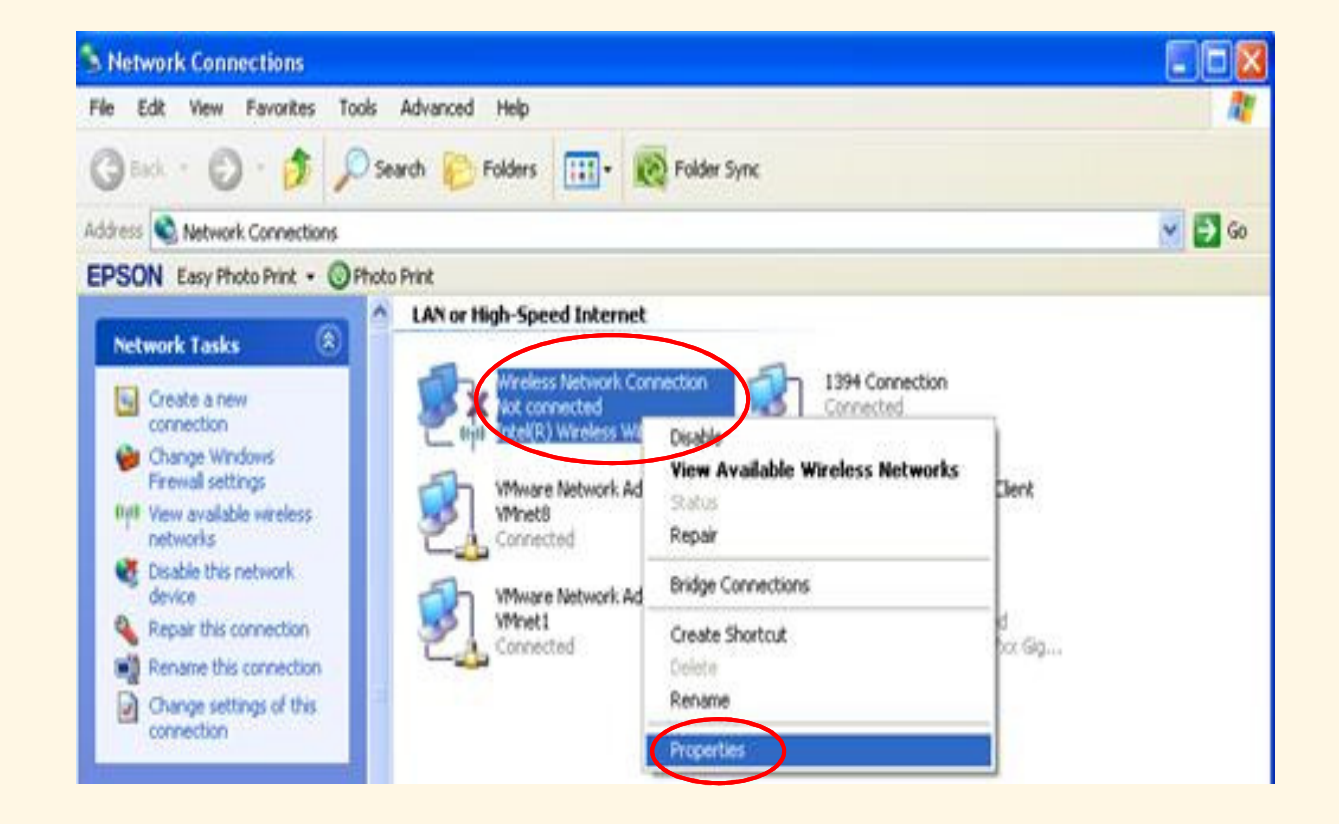

# Click to select the **Wireless Networks** Tab Select <u>A</u>dd...

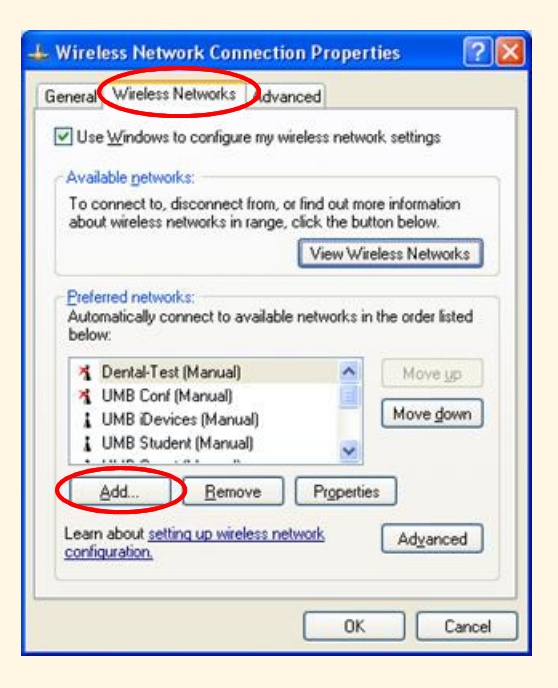

On the Association tab, verify these settings:

Network Name (SSID): eduroam (Case Sensitive)

Security Type: WPA2

Then Select the Authentication Tab

| ssociation         | Authentication     | Connection                |   |
|--------------------|--------------------|---------------------------|---|
| Network <u>n</u> a | me (SSID):         | eduroam                   |   |
| Cogne              | ect even if this n | etwork is not broadcastin | g |
| -Wireless r        | network key        |                           |   |
| This netw          | ork requires a ke  | ey for the following:     |   |
| Network            | Authentication:    | WPA2                      | ~ |
| <u>D</u> ata enc   | ryption:           | AES                       | ~ |
| Network <u>I</u>   | çêy:               |                           |   |
| C <u>o</u> nfirm n | etwork key:        |                           |   |
| Key indeg          | (advanced)         | 1                         |   |
| The k              | ev is provided for | r me automatically        |   |

On the **Authentication** tab, verify these settings:

# For EAP type: Protected EAP (PEAP) Select Properties

| Wireless network properties                                                                   | ? 🔀   |
|-----------------------------------------------------------------------------------------------|-------|
| Association Authentication Connection                                                         |       |
| Select this option to provide authenticated network access for<br>wireless Ethernet networks. |       |
| $\boxed{\ }$ Enable IEEE 802.1x authentication for this network                               |       |
| EAP type: Protected EAP (PEAP)                                                                | ~     |
| Propertie                                                                                     |       |
| Authenticate as computer when computer information is avai                                    | lable |
| Authenticate as guest when user or computer information is<br>unavailable                     |       |
|                                                                                               |       |
|                                                                                               |       |
|                                                                                               |       |
| OK Can                                                                                        | cel   |

# **Protected EAP Properties**

Uncheck Validate server certificate

Under Select Authentication Method: Select Configure...

| Trusted <u>R</u> oot Certification Authorities:<br>AAA Certificate Services<br>AC Raíz Certicámara S.A.<br>AC RAIZ DNIE<br>AC RAIZ FNMT-RCM | ~         |
|----------------------------------------------------------------------------------------------------|-----------|
| AAA Certificate Services AC Raíz Certicámara S.A. AC RAIZ DNIE AC RAIZ FNMT-RCM                                                             | ^         |
| AC1 RAIZ MTIN                                                                                                    |           |
| <                                                                                                    | >         |
| Do not grompt user to authorize new servers o<br>certification authorities.  ect Authentication Method:  ecured paceword (FAP_MSCHAP_v2)    | r trusted |

# <u>Un</u>-check the selection box for

Automatically use my Windows logon name and password (and domain if any)

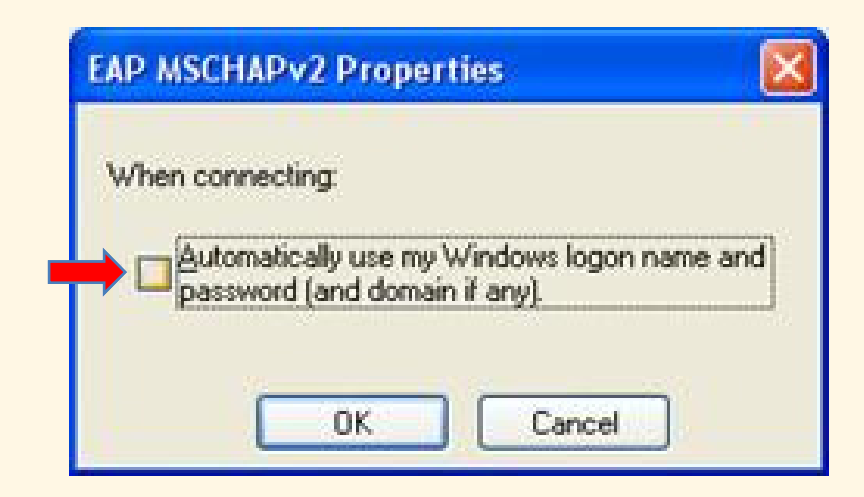

# **Close all Windows**

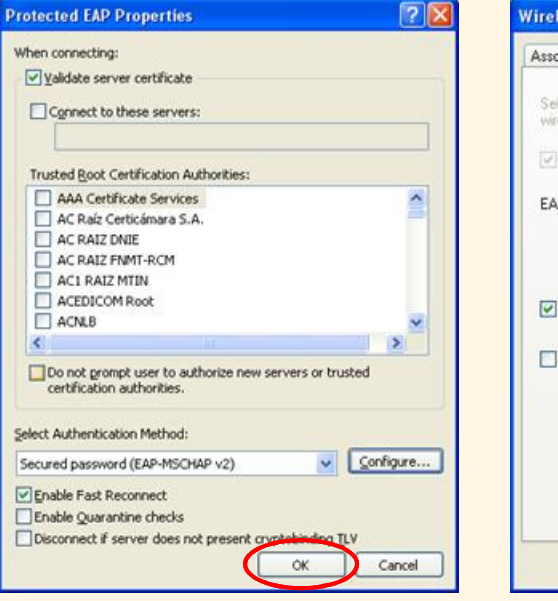

| Association                | Authentication                                                    | Connection                                                                      |
|----------------------------|-------------------------------------------------------------------|---------------------------------------------------------------------------------|
| Select this<br>wireless Et | option to provide<br>hernet networks                              | authenticated network, access for                                               |
| 🔄 <u>E</u> nable           | IEEE 802.1x auth                                                  | nentication for this network                                                    |
| EAP type:                  | Protected EAP                                                     | (PEAP)                                                                          |
|                            |                                                                   | Properties                                                                      |
| Authen                     | icate as <u>c</u> ompute<br>icate as guest w <del>l</del><br>able | r when computer information is available<br>nen user or computer information is |
|                            |                                                                   |                                                                                 |
|                            |                                                                   |                                                                                 |
|                            |                                                                   |                                                                                 |
|                            |                                                                   |                                                                                 |

| eneral wreless ive                               | tworks Advanc                            | ed                            |                            |
|--------------------------------------------------|------------------------------------------|-------------------------------|----------------------------|
| Use Windows to a                                 | configure my wire                        | less networl                  | k settings                 |
| Available petworks                               |                                          |                               |                            |
| To connect to, disc<br>about wireless netw       | connect from, or l<br>vorks in range, cl | ind out more<br>ick the butto | e information<br>on below. |
|                                                  | (                                        | View Wirel                    | ess Networks               |
| i eduroam (Autr<br>Dental-Test (M<br>UMB Conf (M | omatic)<br>fanual)<br>anual)             | -                             | Move yp<br>Move gown       |
| UMB iDevice:                                     | s (Manual)                               | *                             |                            |
| Add                                              | <u>Remove</u>                            | Properties                    |                            |
| Learn about <u>setting</u><br>configuration.     | up wireless netw                         | ork                           | Advanced                   |
|                                                  |                                          |                               |                            |

Login, using <u>UMID@eduroam.umaryland.edu</u>

For Example: jdoe@eduroam.umaryland.edu

Enter you UMID Password

#### Select **OK**

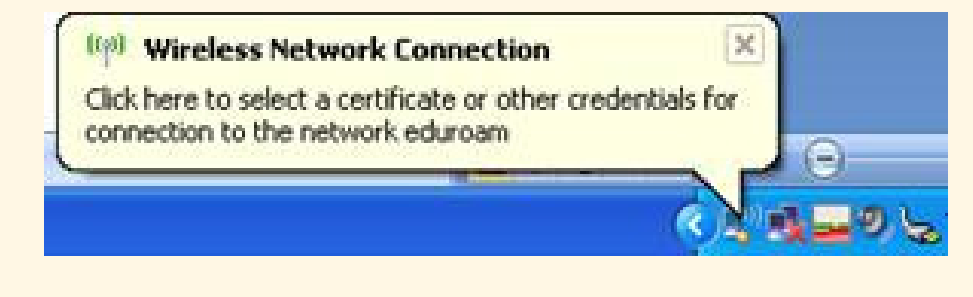

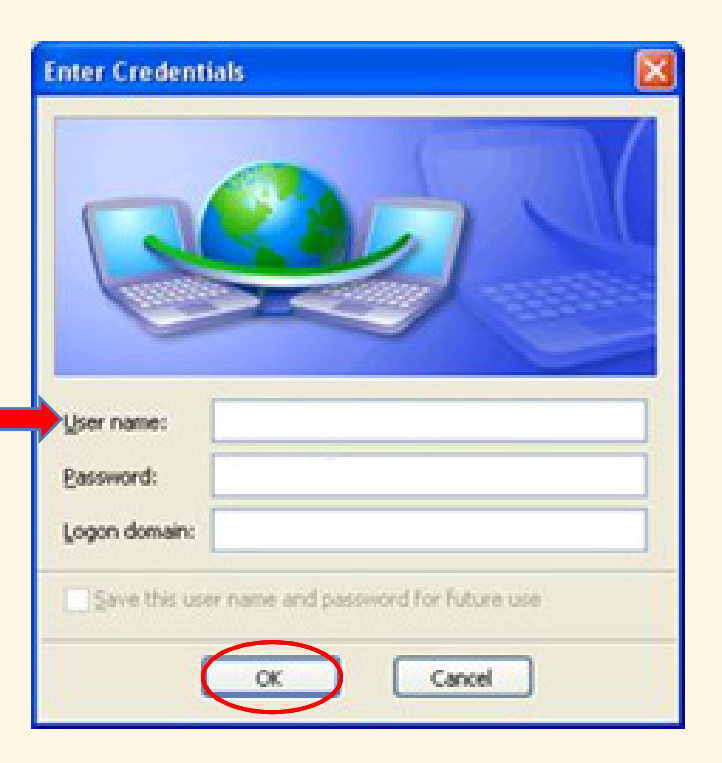

## University of Maryland – the Founding Campus To Get Help, Contact:

#### CITS IT Help Desk

| Email:   | help@umaryland.edu                         |
|----------|--------------------------------------------|
| Phone:   | 410-706-HELP(4357)                         |
| Fax:     | 410-706-4191                               |
| Address: | 601 W. Lombard Street, Baltimore, MD 21201 |
| Room:    | 5 <sup>th</sup> Floor, Suite 540           |

#### <u>Hours</u>

| Mon-Fri | 8:00 am – 5:00 pm                         |
|---------|-------------------------------------------|
| Sat-Sun | 8:00 am – 5:00 pm (Phone and E-Mail Only) |